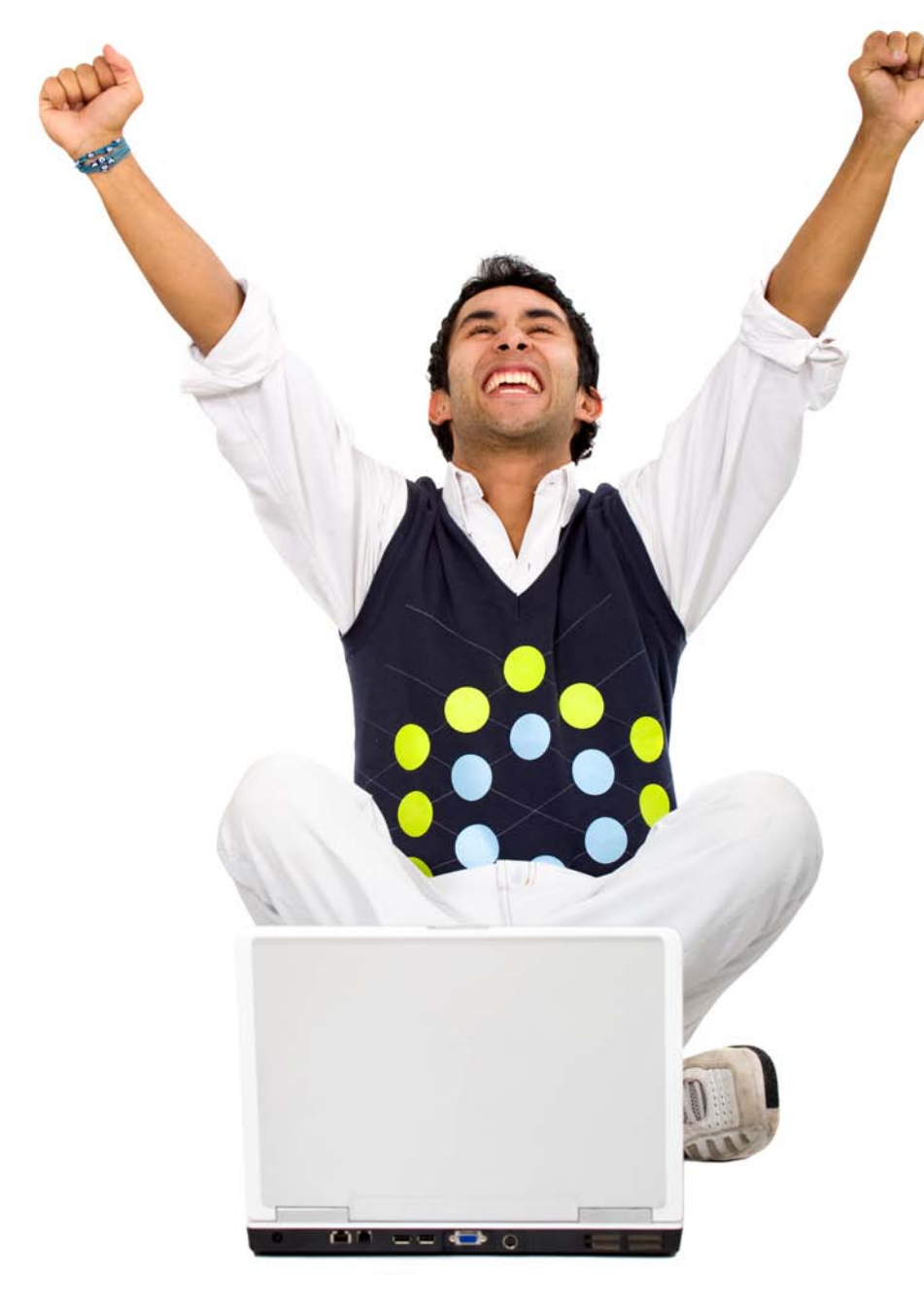

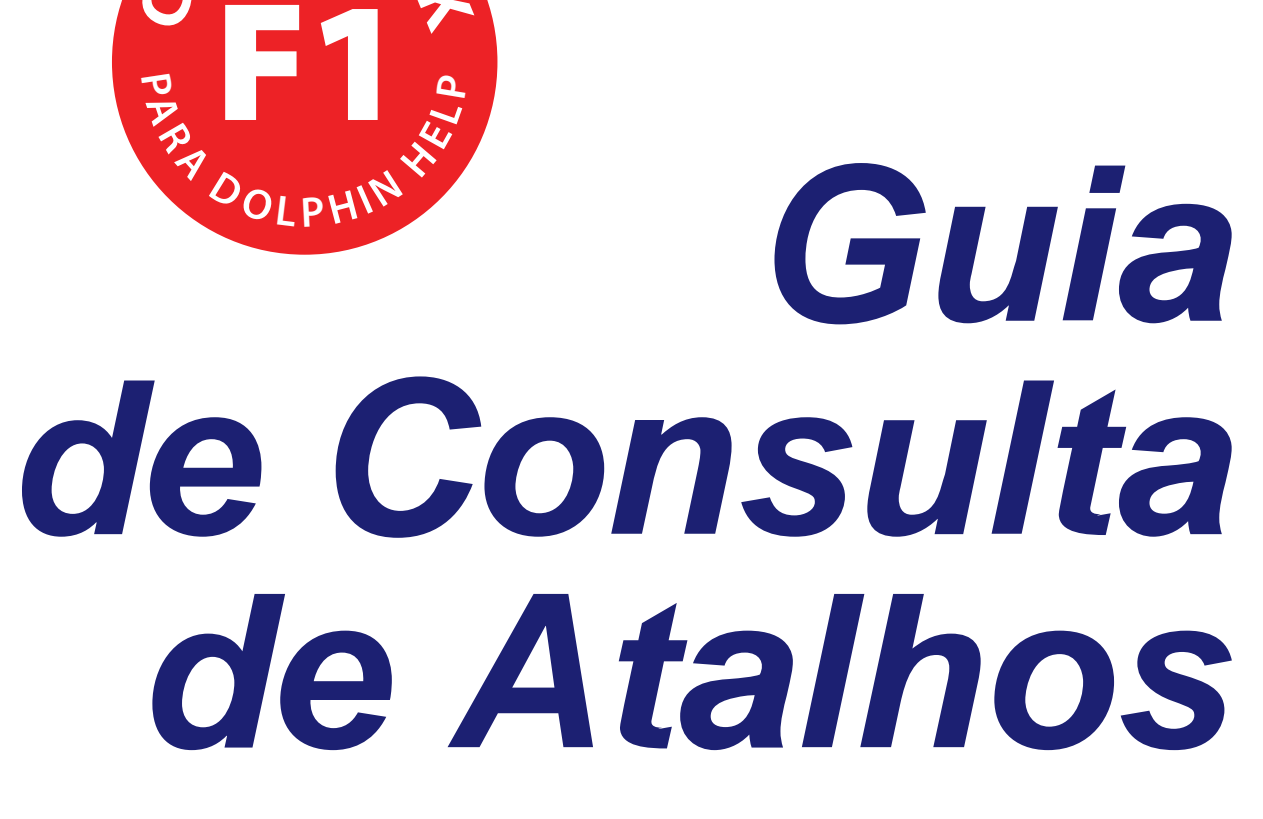

Atalhos para Desktop e Portáteis

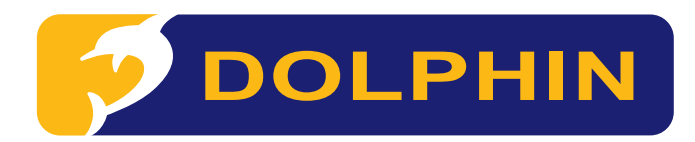

Esta informação está disponível em formatos alternativos em www.YourDolphin.com

## Introdução

#### Este caderno lista os atalhos mais úteis para controlar o SuperNova S, Hal H, Lunar L e LunarPlus H.

O manual do utilizador contém uma lista completa de todos os atalhos do seu software Dolphin. Para abrir o manual prima F1 ou clique no botão "Ajuda" no Painel de Controlo. Para obter ajuda de contexto e uma lista de atalhos específicos para uma dada aplicação, prima CAPS LOCK + F1 a partir da sua aplicação.

A maioria dos utilizadores prefere usar o conjunto de atalhos pré-definido, já que neste a maioria dos comandos são executados com uma única tela. Quando um atalho inclui "NUM", isto significa que a tecla se situa no teclado numérico, um bloco de teclas situado do lado direito do seu teclado. Num portátil sem teclado numérico dedicado, as teclas equivalentes são acedidas pressionando a tecla Fn. Quando não existe teclado numérico dedicado, recomendamos que utilize o conjunto de atalhos para Portátil.

AL longo deste documento, os atalhos para portátil que diferem dos atalhos para desktop são mostrados a vermelho dentro de parêntesis rectos.

#### Escolher o Esquema de Teclado e Conjunto de Atalhos

Com o software Dolphin a ser executado, abra o painel de controlo mantendo a tecla CONTROL premida e pressionando ESPAÇO. Depois pressione ALT + G para abrir o menu "Geral", prima A seguido de ENTER para abrir o diálogo "Teclado e Teclas de Atalho" onde pode escolher: esquema de teclado, idioma do teclado e conjunto de atalhos preferido. Prima OK para guardar as alterações e fechar o diálogo.

## Introdução ao Software de Acesso Dolphin

| – Iniciar o seu Software ––––––––––              |                               | — <mark>S H L </mark> + – |
|--------------------------------------------------|-------------------------------|---------------------------|
| SuperNova Leitor de Ecrã e Ampliador             | CONTROL ESQ. + SHIFT ESQ. + S |                           |
| Hal Leitor de Ecrã                               | CONTROL ESQ. + SHIFT ESQ. + H |                           |
| Lunar Ampliador                                  | CONTROL ESQ. + SHIFT ESQ. + L |                           |
| LunarPlus Ampliador com Voz                      | CONTROL ESQ. + SHIFT ESQ. + P |                           |
| Demonstração (junto com uma instalação completa) | CONTROL ESQ. + SHIFT ESQ. + D |                           |

| _ Goral                                                   |                       | <b>S H I I</b> + _ |
|-----------------------------------------------------------|-----------------------|--------------------|
| Gerdi                                                     |                       |                    |
| Abrir o Painel de Controlo Dolphin                        | CONTROL ESQ. + ESPAÇO |                    |
| Terminar o software Dolphin a partir do Painel de Control | oALT + F4             |                    |
| Ajuda Dolphin                                             | CAPS LOCK + F1        |                    |
| Ignorar próximo comando e passá-lo para a aplicação       | CONTROL ESQ. + 7      | [CAPS LOCK + 3]    |

# Ampliador

| 🖵 Preferências da Ampliação ————              |                                 | S L L+                  |
|-----------------------------------------------|---------------------------------|-------------------------|
| Ligar/Desligar Ampliador                      | CONTROL ESQ. + NUM ENTER        | [ALT + 0]               |
| Aumentar                                      | CONTROL ESQ. + NUM MAIS         | [ALT + ABRIR ASPAS]     |
| Diminuir                                      | CONTROL ESQ. + NUM MENOS        | [ALT + APÓSTROFO]       |
| Percorrer Ecrã                                | CONTROL DIR. + CURSOR ACIMA/A   | ABAIXO/ESQ./DIR.        |
| Modo (Ecrã Inteiro/Ecrã Dividido/Janela Fixa/ |                                 |                         |
| Lupa/Lupa Variável)                           | CONTROL ESQ. + NUM 7            | [ALT + SHIFT + M]       |
| Ligar/Desligar Esquema de Cores               | CONTROL ESQ. + NUM 0            | [ALT + SHIFT + C]       |
| Vista de Linha                                |                                 | S L L+                  |
| Iniciar Vista de Linha a Partir do Cursor     | CONTROL ESQ. + SHIFT ESQ. + NUI | M 2 $[ALT + SHIFT + L]$ |
| Iniciar/Parar deslocamento                    | ESPAÇO                          |                         |
| Variar Velocidade                             | CURSOR ACIMA/ABAIXO             |                         |
| Avançar/Recuar                                | CURSOR DIREITA/ESQUERDA         |                         |
| Sair da Vista de Linha                        | ESCAPE                          |                         |

| — Preferências da Voz ——— |                                       | SH L+                         |
|---------------------------|---------------------------------------|-------------------------------|
| Ligar/Desligar Voz        | CONTROL ESQ. + 0                      | [ALT + CONTROL + 0]           |
| Mais alto                 | CONTROL ESQ. + Abrir Aspas            | [ALT + CONTROL + Abrir Aspas] |
| Mais baixo                | CONTROL ESQ. + Apóstrofo              | [ALT + CONTROL + Apóstrofo]   |
| Mais rápido               | CONTROL ESQ. + SHIFT ESQ. + Abrir Asp | as [ALT + CONTROL + PAGEUP]   |
| Mais lento                | CONTROL ESQ. + SHIFT ESQ. + Apóstrofo | [ALT + CONTROL + PAGEDOWN]    |
| Sintetizador seguinte     | CONTROL ESQ. + SHIFT ESQ. + Mais      | [CONTROL + CAPS LOCK + S]     |
| Idioma seguinte           | CONTROL ESQ. + Ponto                  | [CONTROL + CAPS LOCK + L]     |
| Silenciar                 | CONTROL ESQ.                          |                               |

| <b>Ler Texto</b> (Prima est | tas teclas novamente para soletrar o | ou ouvir informação adicional) — <mark>S H</mark> |
|-----------------------------|--------------------------------------|---------------------------------------------------|
| Caracter                    | NUM 4                                | [CAPS LOCK + CURSOR ESQUERDA]                     |
| Palavra                     | NUM 5                                | [CAPS LOCK + CURSOR DIREITA]                      |
| Linha                       | NUM 6                                | [CAPS LOCK + CURSOR ACIMA]                        |

| — Ler Texto - adicional (Prima estas teclas novamente para soletrar ou ouvir informação adicional) · S H |                    |                                     |  |
|----------------------------------------------------------------------------------------------------|--------------------|-------------------------------------|--|
| Texto seleccionado                                                                                       | NUM 1              | [SHIFT + CAPS LOCK + CURSOR ABAIXO] |  |
| Linha até ao cursor                                                                                      | SHIFT ESQ. + NUM 1 | [CAPS LOCK + HOME]                  |  |
| Linha a partir do Cursor                                                                                 | SHIFT ESQ. + NUM 2 | [CAPS LOCK + END]                   |  |

| – Ler Documentos –––––               |                       | <u>SH</u>         |
|--------------------------------------|-----------------------|-------------------|
| Lor Documento                        |                       |                   |
| Ler Documento                        |                       |                   |
| Clicar e Ler                         | Botão do meio do Rato |                   |
| Parar Ler Documento                  | CONTROL ESQ.          |                   |
| Abrir Janela do Leitor de Documentos | CAPS LOCK + NUM MAIS  | [ALT + SHIFT + D] |

| – Ler Partes de Janelas – – –         |       | S H                        |
|---------------------------------------|-------|----------------------------|
|                                       |       |                            |
| Janela Inteira                        | NUM 9 | [CAPS LOCK + B]            |
| Foco                                  | NUM 0 | [CAPS LOCK + CURSOR ACIMA] |
| Barra de Estado                       | NUM 2 | [CAPS LOCK + PAGE DOWN]    |
| Onde Estou? (Título da Janela e Foco) | NUM 7 | [CAPS LOCK + PAGE UP]      |

## **Falar Adicional**-

| Ligar/Desligar Modo de Descrição das Te | eclas CAPS LOCK + Hífen   | [CAPS LOCK + 1]                    |
|-----------------------------------------|---------------------------|------------------------------------|
| Data e Hora                             | CONTROL ESQ. + SHIFT ESQ. | + NUM BARRA [CAPS LOCK + F12]      |
| Estado da Bateria                       | CONTROL ESQ. + SHIFT ESQ. | + NUM MAIS [SHIFT + CAPS LOCK + B] |

#### – Definições de Anúncios -

Ao escrever (Caracteres/Palavras/Ambos/Nenhum) Nível de Verbosidade da Voz (Baixo/Médio/Alto) CAPS LOCK + Ç [CAPS LOCK + 2] CAPS LOCK + Abrir Aspas [CAPS LOCK + V]

4

S H

## **Cursor Dolphin**

O Cursor Dolphin oferece acesso a aplicações que exigem o uso do rato. O ecrã As teclas de leitura descritas anteriormente continuam válidas com o Cursor Dolphin ligado. O seu software Dolphin liga automaticamente o Cursor Dolphin em aplicações tais como browsers web ou leitores PDF, quando o cursor da aplicação não está disponível. Pode mudar este comportamento automático a partir do Painel de Controlo Dolphin no diálogo Voz > Opções Avançadas.

| Cursor Dolphin –                      |                                           |                                        | ——————————————————————————————————————                |
|---------------------------------------|-------------------------------------------|----------------------------------------|-------------------------------------------------------|
| Ligar/Desligar Cursor Do              | lphin                                     | NUM MENOS                              | [CAPS LOCK + Z]                                       |
| Mover Cursor Dolphin pa               | ara o Cursor da Aplicação                 | NUM ASTERISCO                          | [CAPS LOCK + Apóstrofo]                               |
| <b>−</b> Navegar e Selecci            | onar com o Cursor Do                      | olphin ———                             | <b>S</b> H                                            |
| Para seleccionar texto com o Cursor D | olphin, adicione SHIFT aos comandos segui | ntes. Depois prima CONTROL + C para co | opiar o texto para a área de transferência do Windows |
| Caracter seguinte/anterio             | or ou linha                               | <b>TECLAS DE CURSOR</b>                |                                                       |
| Palavra seguinte/anterio              | r                                         | CONTROL ESQ. + CURS                    | SOR ESQ./DIR.                                         |
| Início/Fim da linha                   |                                           | HOME/END                               |                                                       |
| Início/fim de documento               | ou janela                                 | CONTROL ESQ. + HOM                     | E/END                                                 |
| Objecto seguinte/anterio              | or (incluindo links e controlo            | s) TAB/SHIFT + TAB                     |                                                       |
| Janela seguinte/anterior              |                                           | CONTROL ESQ. + TAB/0                   | CONTROL ESQ. + SHIFT ESQ. + TAB                       |
| Mover-se pelas células n              | uma tabela                                | CAPS LOCK + TECLAS DE C                | URSOR [ALT + CONTROL + CURSOR]                        |
| 🖵 Teclas de Navega                    | ção Rápida do Cursor                      | Dolphin ———                            | SH -                                                  |
| Comandos apenas disponíveis c         | om o Cursor Dolphin, por exemplo e        | m páginas Web. Adicione SHIFT Es       | SQ. para ir para o elemento anterior.                 |
| Botão                                 | В                                         | Caixa de verificação                   | С                                                     |
| Elemento diferente                    | D                                         | Área de Edição                         | E                                                     |
| Gráfico                               | G                                         | Título                                 | Н                                                     |
| Hiperligação (Link)                   | L                                         | Bloco de texto                         | Ν                                                     |
| Parágrafo                             | Р                                         | Botão de Opção                         | R                                                     |
| Lista de Opções                       | S                                         | Tabela                                 | Т                                                     |
| Link não visitado                     | U                                         | Link visitado                          | V                                                     |

| – Controlo do rato com o Cursor Do         | olphin ————                     | <u>SH</u>                   |
|--------------------------------------------|---------------------------------|-----------------------------|
|                                            | T                               |                             |
| Clique esquerdo no controlo ou link actual | INSERT                          | [CAPS LOCK + 8]             |
| Clique direito no controlo ou link actual  | DELETE                          | [CAPS LOCK + 9]             |
| Mover ponteiro do rato para Cursor Dolphin | CONTROL DIR. + DELETE           | [CAPS LOCK + Abrir Aspas]   |
| Arrastar com o botão esquerdo do rato      | CONTROL DIR. + HOME             | [CONTROL + CAPS LOCK + 8]   |
| Arrastar com o botão direito do rato       | CONTROL DIR. + SHIFT DIR. + HOM | E [CONTROL + CAPS LOCK + 9] |
| Largar                                     | CONTROL DIR. + END              | [CONTROL + CAPS LOCK + 7]   |

# Localizador de itens -

- <mark>S H L </mark> + ¬

| Nota: algumas listas só estão disponíveis em algumas aplicações de escritório e de Internet. |                 |                   |  |
|----------------------------------------------------------------------------------------------|-----------------|-------------------|--|
| Abrir Localizador de Itens                                                                   | CAPS LOCK + TAB |                   |  |
| Títulos                                                                                      | CAPS LOCK + 2   | [CAPS LOCK + F6]  |  |
| Links                                                                                        | CAPS LOCK + 1   | [CAPS LOCK + F7]  |  |
| Ícones na Área de Notificação do Windows                                                     | CAPS LOCK + 0   | [CAPS LOCK + F11] |  |

| – Braille – – – – – – – – – – – – – – – – – – |                                      | <u>S</u> H _              |
|-----------------------------------------------|--------------------------------------|---------------------------|
| Ligar/Desligar Braille                        | CONTROL ESQ. + SHIFT ESQ. + 0        | [CONTROL + CAPS LOCK + 0] |
| Verbosidade Braille                           | SHIFT ESQ. + CAPS LOCK + Abrir aspas | [CONTROL + CAPS LOCK + V] |

Os comandos de Braille são atribuídos a botões da sua linha braille consoante a marca e modelo. Use o Modo de Descrição das Teclas para descobrir as funções atribuídas aos botões da sua linha Braille.

O Painel de Controlo do seu produto Dolphin mostra as funções mais importantes de ampliação, voz e Braille. Funções e Definições avançadas são acedidas a partir dos menus do Painel de Controlo. O aspecto do Painel de Controlo pode ser alterado a partir da opção "Painel de Controlo" no menu "Geral".

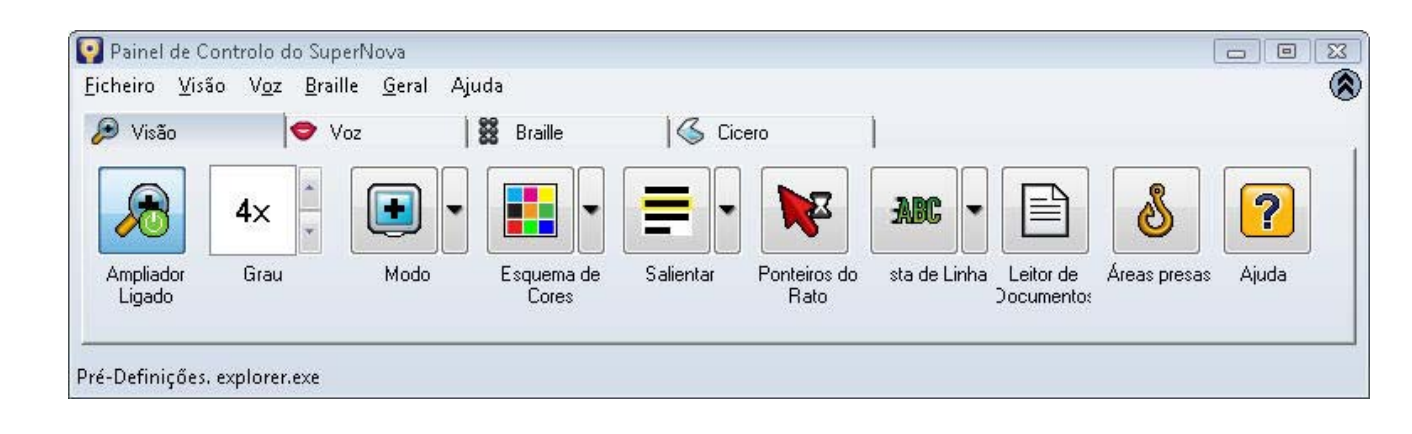

#### Obter ajuda para o seu software de Acesso Dolphin

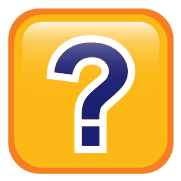

O menu de Ajuda Dolphin oferece ajuda contextual ao usar o seu software Dolphin com aplicações populares e inclui orientações para usar a sua aplicação, atalhos de teclado frequentes e atalhos do software Dolphin. Pode encontrar mais recursos no sítio web da Dolphin e no manual do seu produto.

Prima CAPS LOCK + F1 em qualquer aplicação para usar a Ajuda Dolphin. Pode obter ajuda adicional no manual do produto Dolphin premindo o botão "Ajuda" no Painel de Controlo Dolphin ou a partir do menu Ajuda.

Se precisar de mais apoio, a Dolphin tem uma equipa de técnicos dedicados prontos a ajudá-lo. A rede internacional de distribuidores Dolphin também oferece apoio aos seus clientes. Se adquiriu o seu software Dolphin através de um distribuidor, deve contactá-lo para obter ajuda. O sítio Web da Dolphin contém uma variedade de recursos úteis, incluindo Perguntas e Repostas (FAQ), uma Base de Dados de Conhecimentos actualizada regularmente, materiais de treino e contactos dos distribuidores locais.

#### Visite o sítio web da Dolphin em: www.YourDolphin.com

351QRG1150\_04/10

| América do Norte:             | Tel: 1888 519 4694      | Email: support@dolphinusa.com  |
|-------------------------------|-------------------------|--------------------------------|
| Reino Unido e Resto do Mundo: | Tel: +44 (0)1905 754765 | Email: support@dolphinuk.co.uk |